# How to send triggers through a parallel port [E&P v3].

The computer should have a parallel port.

Although this seems obvious, modern computers doesn't all have a parallel port. Some desktop models do, but laptops do not.

One can insert a PCI Express parallel port card into a desktop computer. If using a laptop, a PCMCIA Express Card can be used, for example.

## 1. Find the parallel port address

A. If using an integrated parallel port

| 1      | and the state of the state of t |                                               |     |                                                                                                    |  |  |  |  |
|--------|----------------------------------------------------------------------------------------------------|-----------------------------------------------|-----|----------------------------------------------------------------------------------------------------|--|--|--|--|
|        | 🚱 📿 🖳 🕨 Panneau de configuration 🕨 Tous les Panneaux de configuration 🕨 Système                                                                                                    |                                               |     |                                                                                                    |  |  |  |  |
|        |                                                                                                    | Page d'accueil du panneau de<br>configuration | Inf | ormations système générales                                                                                                    |  |  |  |  |
| 4      | 0                                                                                                    | Gestionnaire de périphériques                 | Edi | tion Windows                                                                                                    |  |  |  |  |
|        | 0                                                                                                    | Paramètres d'utilisation à<br>distance        | ſ   | Gestionnaire de périphériques                                                                                                    |  |  |  |  |
|        | 0                                                                                                    | Protection du système                         |     | Fichier Action Affichage ?                                                                                                    |  |  |  |  |
|        | 0                                                                                                    | Paramètres système avancés                    |     |                                                                                                    |  |  |  |  |
| }<br>a |                                                                                                    |                                               | Sy  | <ul> <li>▲ ▲ MSHSDCH2</li> <li>▷ ↓ ↓ Autres périphériques</li> <li>▷ ↓ ↓ ↓ Cartes graphiques</li> <li>▷ ↓ ↓ Cartes réseau</li> <li>▷ ↓ ↓ Contrôleurs audio, vidéo et jeu</li> <li>▷ ↓ ↓ Contrôleurs de bus USB</li> <li>▷ ↓ ↓ Contrôleurs IDE ATA/ATAPI</li> </ul> |  |  |  |  |
|        |                                                                                                    |                                               |     |                                                                                                    |  |  |  |  |
|        |                                                                                                    |                                               | H   | Ports (COM et LPT)<br>Intel(R) Active Management Technology - SOL (COM3)<br>Port de communication (COM1)                                                                                                    |  |  |  |  |
|        |                                                                                                    |                                               | Pa  | Port de communication (COM2)                                                                                                    |  |  |  |  |

| Propriétés de : Port imprimante                      | ECP (LPT1)                      |  |  |  |  |  |  |
|------------------------------------------------------|---------------------------------|--|--|--|--|--|--|
| Général Paramètres du port Pilote Détails Ressources |                                 |  |  |  |  |  |  |
| Port imprimante ECP (                                | Port imprimante ECP (LPT1)      |  |  |  |  |  |  |
| Paramètres de ressources :                           | tres de ressources :            |  |  |  |  |  |  |
| Type de ressource Paramèt                            | e                               |  |  |  |  |  |  |
| Plage d'E/S 0378 0                                   | 37F<br>77D                      |  |  |  |  |  |  |
| Paramètres Configuration                             | n actuelle 🔻                    |  |  |  |  |  |  |
| 🔽 Utal                                               | ser les paramètres automatiques |  |  |  |  |  |  |
|                                                      | Modifier le paramètre           |  |  |  |  |  |  |

#### B. If Using an ExpressCard – Parallel port

In general, installing this card creates 2 entries in the device manager: PCI Parallel Port and Printer Port ECP. The target entry is « PCI Parallel Port ». The Printer Port is a virtual port specific to printing and cannot be used to send our data.

| 🛃 Gestionnaire de périphériques                         |                                                      |
|---------------------------------------------------------|------------------------------------------------------|
| Fichier Action Affichage ?                              |                                                      |
| 🗢 🔿 🗊 📓 📓 🖬 🚳 🔛 👘                                       |                                                      |
| 🔺 🚽 achtr-5                                             |                                                      |
| Appareils mobiles                                       | Propriétés de : PCI Express ECP Parallel Port (LPT2) |
| Batteries                                               |                                                      |
| Cartes graphiques                                       | General Parametres du port Pilote Details Ressources |
| Carles reseau Intel(R) Dual Band Wireless-N             | PCI Express ECP Parallel Port (LPT2)                 |
| Intel(R) Ethernet Connection                            |                                                      |
| ▷                                                       | Paramètres de ressources :                           |
| Contrôleurs audio, vidéo et jeu                         | Type de ressource_Paramètre                          |
| Contrôleurs de bus USB                                  | Plage d'E/S 3000 - 3007                              |
| Contrôleurs IDE ATA/ATAPI                               | Plage d'E/S 3008 - 300B                              |
| Intel WIUSB                                             |                                                      |
| ▷ - A Lecteurs de DVD/CD-ROM                            | Paramàtros                                           |
| Moniteurs                                               | basés sur:                                           |
| Drdinateur                                              |                                                      |
| Périphérique d'acquisition d'ima                        | ✓ Utiliser les paramètres automatiques               |
| Périphériques de sécurité                               |                                                      |
| Périphériques d'interface utilisate                     | Modifier le paramètre                                |
| Peripheriques système     Diloto do technologio mémoiro | Liste de périphériques en conflit:                   |
| Ports (COM et LPT)                                      | Aucun conflit.                                       |
| PCI Express ECP Parallel Port                           |                                                      |
| Port imprimante ECP (LPT3)                              |                                                      |
| Processeurs                                             | · · · · · · · · · · · · · · · · · · ·                |
| Radios Bluetooth                                        |                                                      |
| Souris et autres périphériques de                       | OK Annuler                                           |
|                                                         | )                                                    |
|                                                         |                                                      |
|                                                         |                                                      |

## 2. Copy parallel port address in Eye and Pen

| C:\Users\Mshs_BIOSEMI_2\AppData\Local\Eye and Pen 3\EP.ini |                                                             |  |  |  |  |  |  |
|------------------------------------------------------------|-------------------------------------------------------------|--|--|--|--|--|--|
| Tablet                                                     | InOut                                                       |  |  |  |  |  |  |
| Eye tracker                                                | Parallel port                                               |  |  |  |  |  |  |
| Audio                                                      | Port address (hexa) 3000                                    |  |  |  |  |  |  |
| Simple                                                     | Lines state is reversed (Low is +5v)                        |  |  |  |  |  |  |
| Script                                                     |                                                             |  |  |  |  |  |  |
| InOut                                                      | Use data register (pin 2-9) to receive values (port is ECP) |  |  |  |  |  |  |
| Network                                                    | Continuously record port input                              |  |  |  |  |  |  |
| Display                                                    |                                                             |  |  |  |  |  |  |
| New analysis                                               |                                                             |  |  |  |  |  |  |
| Analysis                                                   |                                                             |  |  |  |  |  |  |
| Protocol                                                   |                                                             |  |  |  |  |  |  |
| Visualisations                                             |                                                             |  |  |  |  |  |  |
| Tools                                                      |                                                             |  |  |  |  |  |  |
| Application                                                |                                                             |  |  |  |  |  |  |
|                                                            |                                                             |  |  |  |  |  |  |
|                                                            |                                                             |  |  |  |  |  |  |
|                                                            |                                                             |  |  |  |  |  |  |
|                                                            |                                                             |  |  |  |  |  |  |
|                                                            |                                                             |  |  |  |  |  |  |
|                                                            |                                                             |  |  |  |  |  |  |
|                                                            |                                                             |  |  |  |  |  |  |
|                                                            |                                                             |  |  |  |  |  |  |
|                                                            |                                                             |  |  |  |  |  |  |
|                                                            |                                                             |  |  |  |  |  |  |
|                                                            |                                                             |  |  |  |  |  |  |
|                                                            | OK Cancel                                                   |  |  |  |  |  |  |

Using the menu Files | Configuration | Edit, select "InOut".

Type in the address you found for the parallel port.

If you have some device connected to the parallel port, such as a cable plugged in an EEG input, you may test the installation (see chapter III.5. I/O tests in the Eye and Pen manual).

### 3. Send data (trigger) within an acquisition

To use you parallel port to send data, you have to use a few commands within a script.

- UseParallelPort: « activates » the parallel port.
- SendToParallelPort(value) : sends a digital value (from 0 to 255) through the parallel port. Ex: ٠ SendToParallelPort(8).

 SetParallelPortLines (état\_lignes) : pour activer/désactiver individuellement les 8 lignes d'envoi du port parallèle, sous forme 0/1 (0 = désactivé, 1= activée).
 Ex : SetParallelPortLines(10000000) active la ligne n°1, toutes autres sont désactivées.